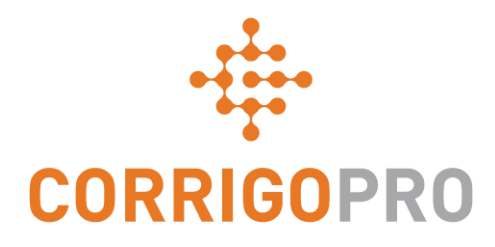

# Gérer les Succursales dans CorrigoPro

Création, ajout d'utilisateurs, connexion

# Les thèmes suivants seront abordés lors de ce tutoriel :

- Créer une nouvelle Succursale : diapositive 3
- Ajouter un Cru à une Succursale : diapositive 9
- Supprimer un Cru d'une Succursale : diapositive 16
- Connecter les Clients à une Succursale : diapositive 17
- Visualiser ses Succursales et ses Clients : diapositive 20

### **Succursales**

Les Succursales dans Corrigo vous permettent de séparer vos bons de commande selon l'une des trois options suivantes :

Vos Emplacements – Chaque emplacement aura sa propre succursale Vos Clients – Chaque bon de commande de client sera séparé Vos Services – Votre travail sera séparé en fonction des services fournis

Seules les personnes qui doivent accéder à chaque succursale pourront le faire et vous contrôlez qui a accès à vos succursales.

Il n'y a aucune limite – ajoutez-en autant que nécessaire.

Si vous ajoutez plusieurs succursales à un seul client, veuillez consulter le client en question avant de commencer car il aura un petit travail supplémentaire à effectuer et il devra donner son accord pour travailler avec vous.

# **Créer ses Succursales**

Connectez-vous à votre CorrigoPro Desktop à l'aide de l'adresse e-mail et du mot de passe que vous avez définis lors de votre enregistrement.

Cliquez sur votre Profil pour définir vos succursales.

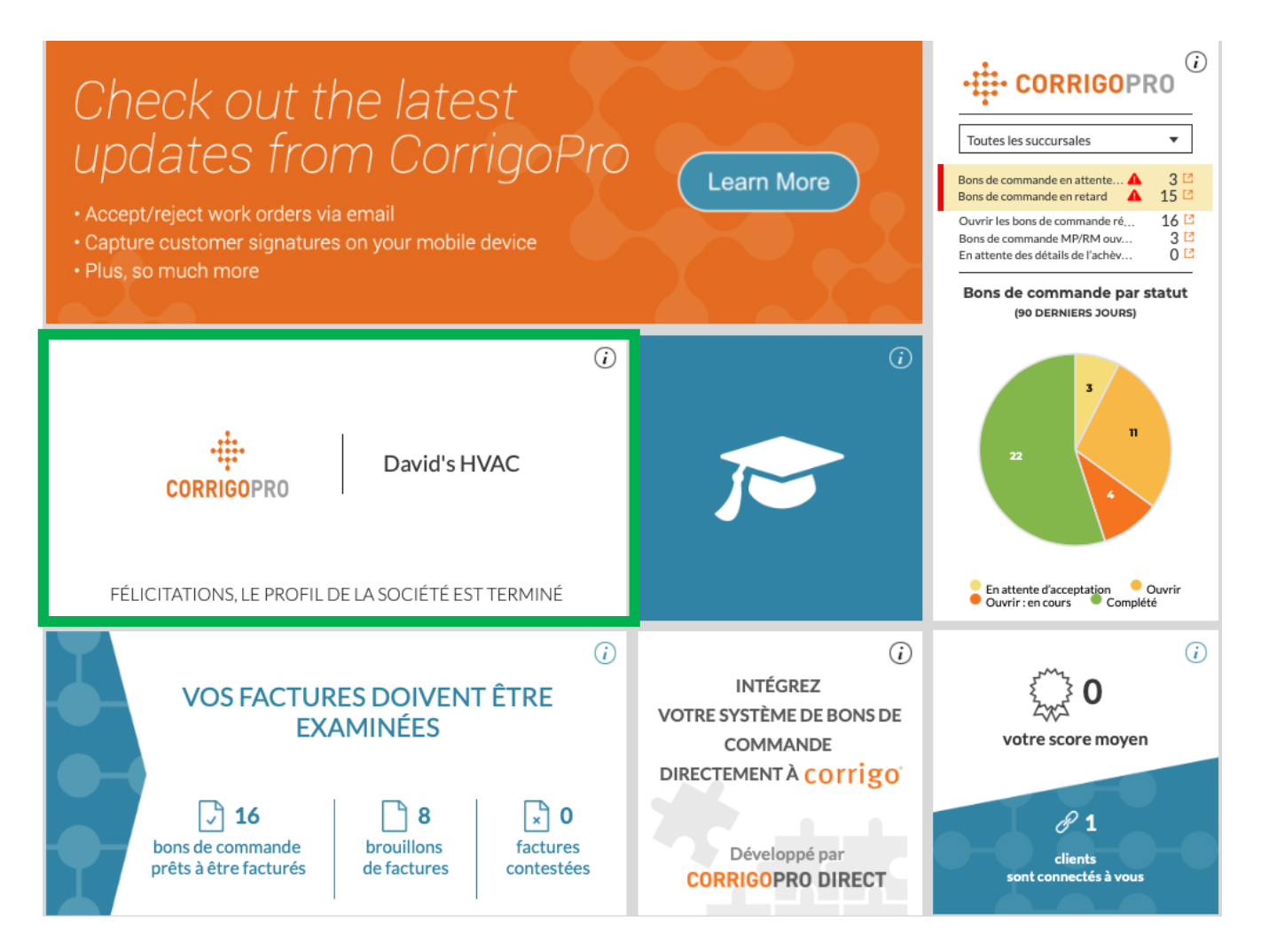

## Profil – Ajouter une nouvelle succursale

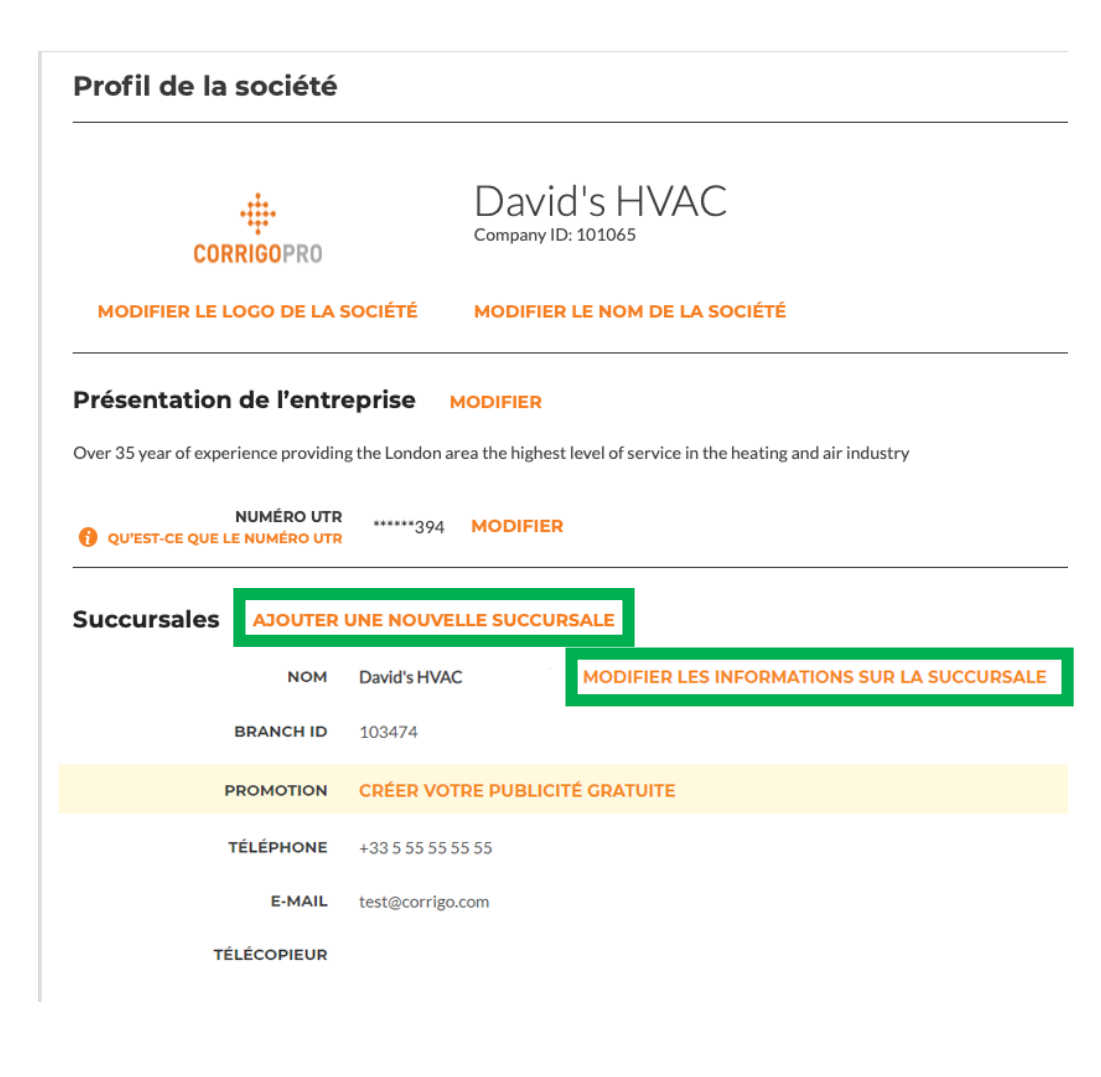

Dans votre profil, vous trouverez votre succursale d'origine, qui a été définie lorsque vous avez enregistré votre compte. Vous verrez également toutes les succursales qui ont été définies par la suite.

Vous pouvez modifier les informations existantes pour chacune de vos succursales si vous le souhaitez, ou vous pouvez créer une nouvelle succursale en cliquant sur « Ajouter une nouvelle succursale ».

Remarque : si vous ne disposez pas du lien « Ajouter une nouvelle succursale », veuillez contacter Corrigo à l'adresse suivante : connect@corrigo.com si vous souhaitez ajouter des succursales.

### Alimenter sa succursale

| Modifier les informations sur la succursale |                                                                                                 |  |  |  |
|---------------------------------------------|-------------------------------------------------------------------------------------------------|--|--|--|
| Veuillez utiliser le                        | e format <providername> - <branchname> pour le nom de la succursale</branchname></providername> |  |  |  |
| NOM                                         | Downtown                                                                                        |  |  |  |
| TÉLÉPHONE                                   | ● 05 55 55 55 55                                                                                |  |  |  |
| E-MAIL                                      | test@corrigo.com                                                                                |  |  |  |
| TÉLÉCOPIEUR                                 | •                                                                                               |  |  |  |
| SITE WEB                                    |                                                                                                 |  |  |  |
| RUE                                         | 123 Rue                                                                                         |  |  |  |
| RUE 2                                       |                                                                                                 |  |  |  |
| VILLE                                       | Paris                                                                                           |  |  |  |
| PAYS 🌔                                      | France                                                                                          |  |  |  |
| RÉGION                                      | Provance                                                                                        |  |  |  |
| CODE POSTAL                                 | 75008                                                                                           |  |  |  |
|                                             |                                                                                                 |  |  |  |
|                                             | ANNULER                                                                                         |  |  |  |

CorrigoPro ajoutera automatiquement le nom de votre entreprise devant le nom de succursale que vous avez fourni. Nous avons donné le nom « Downtown » dans l'exemple. Une fois celui-ci soumis, vous pourrez lire « David's HVAC – Downtown ».

Veuillez fournir toute autre information pertinente concernant cette succursale (numéro de téléphone, adresse e-mail générale, numéro de fax, site Internet, adresse et services que cette succursale peut fournir).

Veuillez noter qu'il ne s'agit pas de l'adresse e-mail où les alertes concernant les bons de commande seront reçues. Il s'agit de l'adresse e-mail générale pour cette succursale, les alertes concernant les bons de commande seront reçues par les utilisateurs ayant accès à cette succursale.

### **Zones intelligentes**

| NOM                                                        | David's HVAC - Downtown MODIFIER LES INFORMATIONS SUR LA SUCCURSALE |
|------------------------------------------------------------|---------------------------------------------------------------------|
| BRANCH ID                                                  | 103474                                                              |
| PROMOTION                                                  | CRÉER VOTRE PUBLICITÉ GRATUITE                                      |
| TÉLÉPHONE                                                  | +33 5 55 55 55 55                                                   |
| E-MAIL                                                     | test@corrigo.com                                                    |
| TÉLÉCOPIEUR                                                |                                                                     |
| SITE WEB                                                   |                                                                     |
| ADRESSE                                                    | 123 Rue, Paris, Provance, FR, 75008                                 |
| SERVICES                                                   | Concrete MODIFIER                                                   |
| ZONES INTELLIGENTES<br>QUE SONT LES ZONES<br>INTELLIGENTES | FR MODIFIER                                                         |

Une fois la nouvelle succursale créée, elle apparaîtra dans votre profil.

Toutes les informations devraient maintenant être générées pour votre nouvelle succursale, à l'exception de vos Zones intelligentes.

Pour définir les Zones intelligentes pour cette succursale, cliquez sur « Modifier » et sélectionnez les zones pour lesquelles cette succursale peut fournir un service.

#### Vue du Bureau

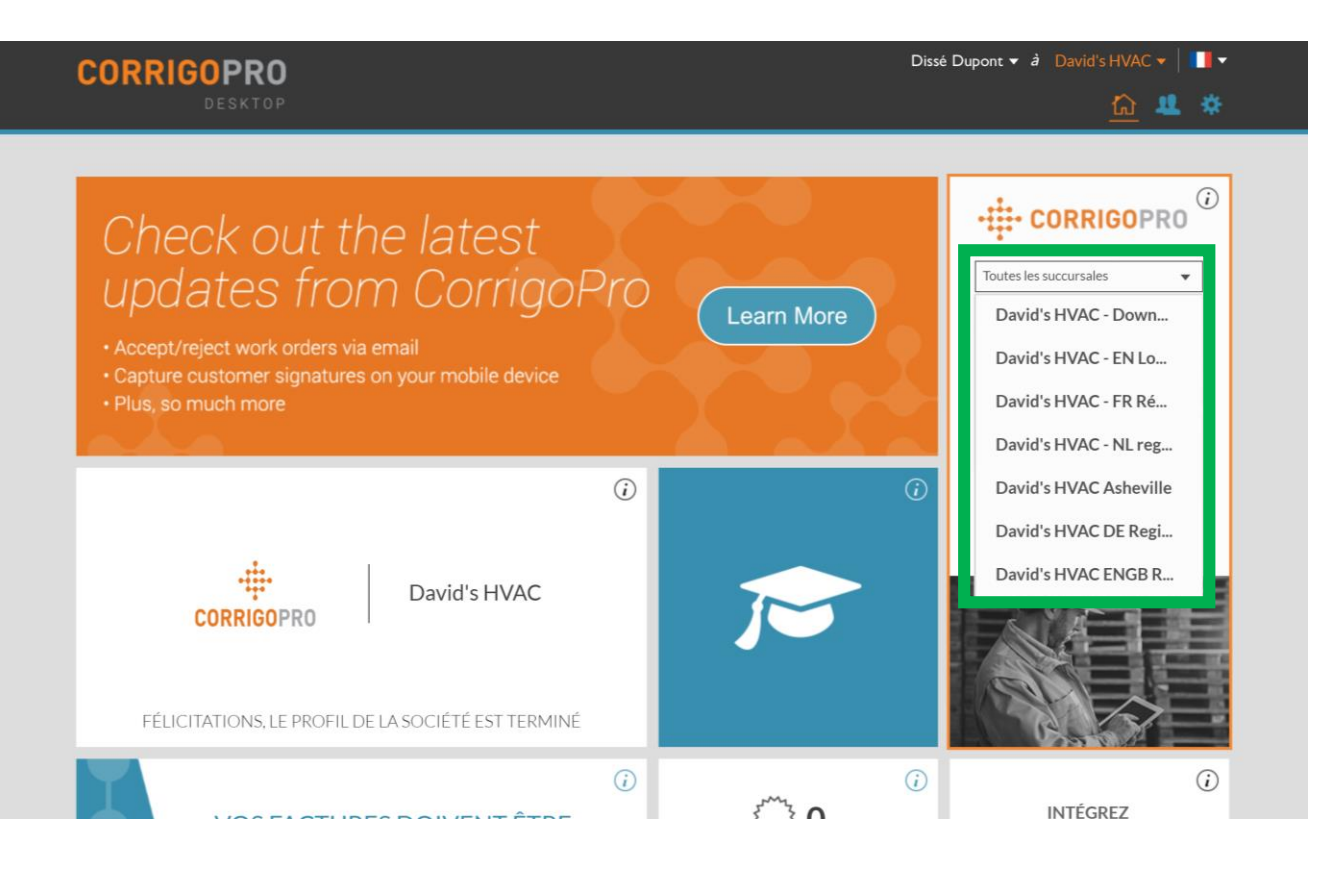

Votre nouvelle succursale est maintenant définie et prête à être connectée à vos clients.

Veuillez noter que vous pouvez maintenant sélectionner une seule succursale à visualiser lorsque vous entrez dans l'application CorrigoPro depuis votre Bureau.

# **Ajouter son Cru**

Maintenant que votre nouvelle succursale est créée, vous devez y ajouter votre Cru. Au moins un CruMember est obligatoire pour chaque succursale pour pouvoir procéder au travail.

|                                 |                                              | Dis | sé Dupon   | t 🔻 🁌 David's HVAC 👻 📘 🗸  |
|---------------------------------|----------------------------------------------|-----|------------|---------------------------|
| CORRIGUERO                      | 🔍 🏛 🛈                                        | 1   | <u>@</u> 3 | David's HVAC - Downtown 🔻 |
|                                 |                                              |     |            | Toutes les succursales    |
|                                 |                                              |     |            | David's HVAC              |
| Q Rechercher un Cru             |                                              |     |            | David's HVAC - Downtown   |
| Filtrer par CruLeads CruMembers |                                              |     |            | David's HVAC - Global     |
|                                 | Vous n'avez pas encore invité de CruMembers. |     |            | David's HVAC Asheville    |
|                                 |                                              |     |            |                           |

| A → CORRIGOPRO                  | ● Ⅲ ④                                        | Dissé Dupont 👻 á David's HVAC 👻 📕 🗸 |
|---------------------------------|----------------------------------------------|-------------------------------------|
|                                 |                                              |                                     |
| Q Rechercher un Cru             |                                              | Dissé Dupont<br>+1 917-535-5983     |
| Filtrer par CruLeads CruMembers |                                              | Commondé parte Nove (A.7)           |
| •                               | Vous n'avez pas encore invité de CruMembers. | Commande par : Nom(442) •           |

Dans CorrigoPro, vous trouverez un menu déroulant pour vos succursales en haut à droite.

En sélectionnant une seule succursale depuis ce menu déroulant, vous pouvez maintenant voir les bons de commande, les clients, les soustraitants et le CruMember associés à cette succursale.

En visualisant la nouvelle succursale dans « Notre Cru », vous verrez qu'il n'y a encore aucun utilisateur associé à ce Cru.

Il y a trois façons d'ajouter des utilisateurs à une succursale - cliquez sur « + » pour voir la première.

# Ajouter son Cru - Invitation de CorrigoPro

| <b>OPRO</b>  | Inviter le Cru                           | × | *     | Dissé D |
|--------------|------------------------------------------|---|-------|---------|
|              | Tapez le numéro de téléphone de l'invité |   |       | 0:      |
| .eads CruMei | CruLead                                  |   | — Cor | nmandé  |
| _            | ANNULER                                  | _ |       | Innanue |

Saisissez le numéro de téléphone portable de la personne que vous souhaitez inviter à rejoindre votre Cru et le cas échéant, cliquez sur « CruLead ». Le numéro de téléphone portable est obligatoire lorsque vous avez recours à cette invitation.

Une fois que vous avez cliqué sur « Inviter », la personne reçoit un SMS lui proposant de s'enregistrer et de rejoindre votre Cru. Veuillez noter que si vous invitez un nouvel utilisateur directement depuis l'application CorrigoPro, celui-ci ne pourra se connecter que via l'application mobile, et non via le Bureau.

# Ajouter son Cru - Invitation via le Bureau

Inviter votre Cru depuis le Bureau (l'icône bleue « Personne » en haut à droite du Bureau) permet aux utilisateurs de se connecter depuis le Bureau et l'application mobile.

| > CORRIGOPRO                                                   |                                                                                                    | Dissé Dupont 👻 📘     |
|----------------------------------------------------------------|----------------------------------------------------------------------------------------------------|----------------------|
| Confirmation Rapide Du Nom Et                                  | Du Numéro De Téléphone                                                                                                    | 2                    |
| Avant de vous ajouter au Cru, nous devons vérifier votre nom e | t votre numéro de téléphone portable                                                                                                    |                      |
| NOM DE MON CRU                                                 | Dissé Dupont                                                                                                    |                      |
|                                                                | (Votre nom de Cru sera visible par vos client<br>Tenez-en compte lorsque vous le choisissez.)                                                                                                    | Li S.                |
| MON NO DE<br>TÉLÉPHONE<br>DOBTABLE                             | • 7703624197                                                                                                    | ]                    |
|                                                                | (Vous allez recevoir un message contenant u<br>lien pour télécharger l'application mobi<br>CorrigoPro. N'indiquez pas de numéro o<br>téléphone si vous ne prévoyez pas d'utilis<br>l'application mobile CorrigoPro.) | in<br>le<br>fe<br>er |
| SÉLECTIONNEZ LES                                               | David's HVAC                                                                                                    | 2                    |
| POUR LESQUELLES                                                | David's HVAC - Downtown                                                                                                    |                      |
| FAIRE PARTIE DU                                                | David's HVAC - Global                                                                                                    |                      |
| CRO                                                            | David's HVAC Asheville                                                                                                    | <b>2</b>             |
|                                                                |                                                                                                    |                      |
|                                                                |                                                                                                    | REJOINDRE LE CRU     |

Lorsque la personne accepte l'invitation, elle a la possibilité de choisir les succursales auxquelles elle veut accéder (celles-ci peuvent être supprimées par la suite si nécessaire).

#### Ajouter son Cru - Lorsque cela est nécessaire

| Rechercher   STATUT: Tout     STATUT: Tout   ÉTAT DU BON DE COMMANDE: Tout   Compléter AVANT LE: Tout   Commandé par : Date de la dernière activité   Aucun CruChat à afficher ! Yous ne faites pas partie du Cru de cette succursale. Cliquez s rici par vous y ajouter. | CORRIGOPRO                                                                                                    | Dissé Dupont ▼ à David's HVAC ▼   ■▼<br>Q Ⅲ |
|----------------------------------------------------------------------------------------------------|----------------------------------------------------------------------------------------------------|---------------------------------------------|
|                                                                                                    | Q Rechercher       STATUT: Tout        ÉTAT DU BON DE COMMANDE: Tout          Aucun CruChat à affich         Vous ne faites pas partie du Cru de cette succursale. C | er !<br>Ciquez s rici par vous y ajouter.   |

La dernière façon pour un Administrateur de rejoindre une succursale consiste à sélectionner une succursale dont il ne fait pas partie dans la section CruChats.

Il aura alors la possibilité de s'ajouter à la succursale en cliquant sur « Cliquez ici ». Une fois encore, il pourra être supprimé ultérieurement si nécessaire.

Toutefois, ce procédé ne fonctionne que pour les administrateurs.

# Notre Cru - Utilisateurs ajoutés

Vous verrez ci-dessous la même succursale de Downtown après que les utilisateurs ont été ajoutés.

| CORRIGOPRO                      |                            | Di:         | ssé Dupont ▼ <i>à</i> David's HVAC ▼   <b>II</b> ▼<br><u> </u> <u> </u> <u> </u> <u> </u> David's HVAC - Downtown ▼ |
|---------------------------------|----------------------------|-------------|----------------------------------------------------------------------------------------------------|
| Q Rechercher un Cru             |                            |             | e Dissé Dupont                                                                                                    |
| Filtrer par CruLeads CruMembers | Daniela Herbert<br>CruLead | David Waldo | Commandé par : Nom (A-Z) ▼<br>INVITÉ<br>+1 678-224-5233<br>CruMember                                                |

Notez que l'une des personnes n'a pas encore accepté son invitation et que le statut « Invité » apparaît toujours.

# Notre Cru - Succursale d'origine

| CORRIGOPRO                                          |                            | Dissé Dupont ▼ à David's HVAC ▼ │ <b>II</b> ▼<br>● Ⅲ ① 《 |
|-----------------------------------------------------|----------------------------|----------------------------------------------------------|
|                                                     |                            |                                                          |
| Q Rechercher un Cru Filtrer par CruLeads CruMembers |                            | Commandé par : Nom (A-7) =                               |
| +                                                   | Daniela Herbert<br>CruLead |                                                          |

Lorsque vous sélectionnez la succursale d'origine, David's HVAC, vous constaterez qu'elle ne contient que l'utilisateur d'origine. Le fait d'avoir ajouté des utilisateurs dans la succursale de Downtown n'a rien changé.

# **Notre Cru - Toutes les succursales**

| CORRIGOPRO                      |                | Dis             | sé Dupont ▼ <i>à</i> David's HVAC ▼   <b>I</b> ▼                                                                                                    |
|---------------------------------|----------------|-----------------|----------------------------------------------------------------------------------------------------|
| Q Rechercher un Cru             |                |                 | e Dissé Dupont                                                                                                    |
| Filtrer par CruLeads CruMembers | Chris Jennings | Christina Waldo | Commandé par : Nom (A-Z) 🗸                                                                                                    |
| +                               |                |                 | Deniele Herbert                                                                                                    |
| David Waldo                     | Hubertus Klein | Hanna Mueller   | Daniela Herbert<br>CruLead chez :<br>- David's HVAC ENGB Region<br>- David's HVAC Asheville<br>- David's HVAC DE Region<br>- David's HVAC - NL regio<br>- David's HVAC - NL London<br>- David's HVAC - FR Région |

Lorsque vous visualisez « Toutes les succursales », vous verrez tout le Cru qui a été ajoutée à toutes les succursales. Si vous passez votre curseur sur un utilisateur, vous verrez toutes les succursales auxquelles il est associé et s'il s'agit d'un CruLead ou un CruMember.

# Supprimer un utilisateur d'une succursale

Il est possible de supprimer un utilisateur d'une succursale tout en le maintenant actif dans d'autres succursales.

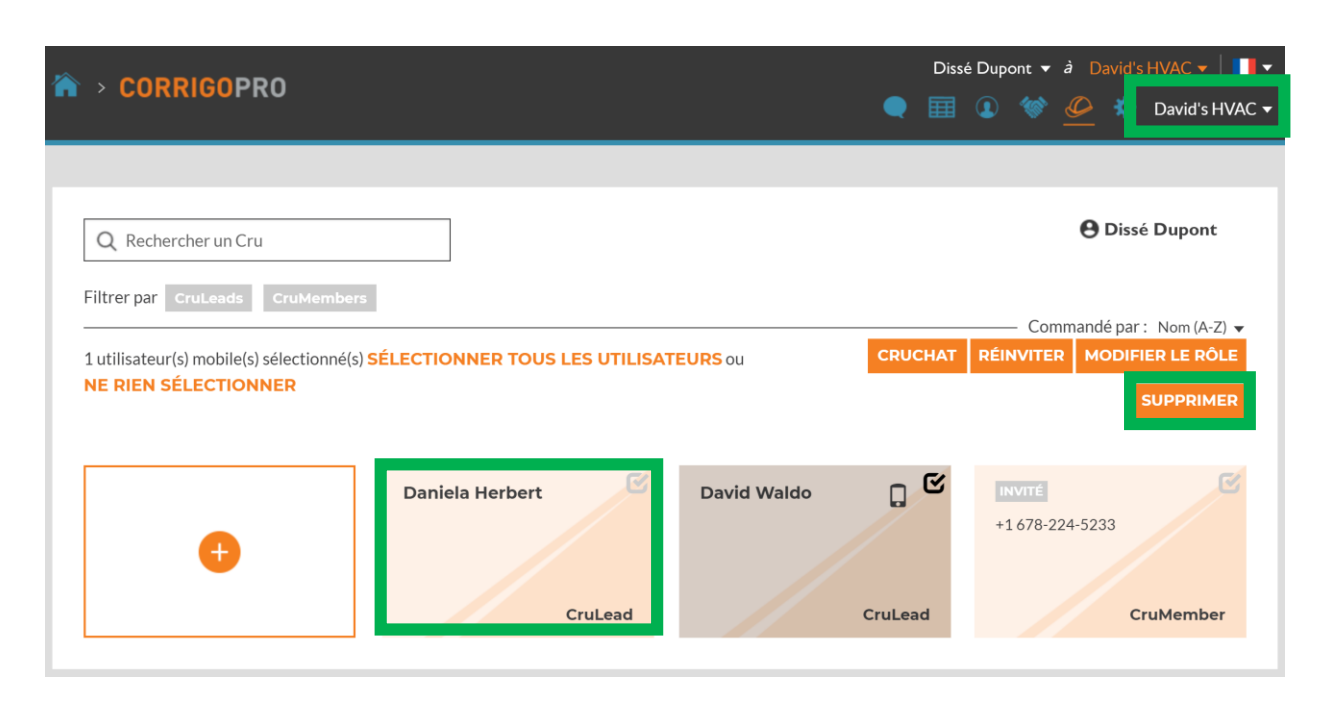

Tout d'abord, sélectionnez la succursale souhaitée depuis le menu déroulant en haut à droite.

Puis, sélectionnez l'utilisateur en question. Vos options apparaissent alors dans des cases orange.

Pour un utilisateur actif, vous pouvez démarrer un CruChat, changer son rôle ou le supprimer.

Sélectionnez « Supprimer » pour supprimer l'utilisateur en question de cette succursale uniquement.

#### **Connecter ses clients**

Maintenant que vos utilisateurs ont été ajoutés, vous devrez connecter vos clients.

Si vous voulez déplacer les connexions de clients existantes vers cette succursale nouvellement créée, vous devez demander une assistance auprès de Corrigo. Veuillez nous contacter à l'adresse suivante : <u>connect@corrigo.com</u>.

Si vous voulez ajouter un nouveau client Corrigo à cette succursale, celui-ci doit d'abord vous envoyer une invitation. Contactez-le si vous n'en avez pas reçue.

Une fois l'invitation reçue, cliquez sur le lien contenu dans celle-ci. L'écran ci-dessous s'affichera alors.

| Rejoindre CorrigoPro                                        | NOM DE LA SOCIÉTÉ                    | David's HVAC |            |
|-------------------------------------------------------------|--------------------------------------|--------------|------------|
| Entrez le nom de votre société et votre numéro de téléphone |                                      |              |            |
| professionnel, et appuyez sur Rechercher.                   | NUMÉRO DE TÉLÉPHONE<br>DE LA SOCIÉTÉ | •            |            |
|                                                             |                                      |              |            |
|                                                             | PAYS                                 | Tout         | •          |
|                                                             |                                      |              |            |
|                                                             | CODE POSTAL/ZIP                      |              |            |
|                                                             |                                      |              |            |
|                                                             |                                      |              | RECHERCHER |
|                                                             |                                      |              |            |

La procédure de connexion est simple. Saisissez d'abord le nom de votre entreprise (ou le nom exact de la succursale), puis cliquez sur « Rechercher ».

#### **Connecter ses clients**

Si vous avez recherché le nom de votre entreprise, toutes vos succursales associées apparaîtront, y compris celle que vous venez de créer.

#### Vous avez trouvé votre société dans la liste?

Cliquez sur le nom de votre société si vous la voyez dans le tableau ci-dessous.

| NOM DE LA SOCIÉTÉ                     | NO DE TÉLÉPHONE | ADRESSE                                            |
|---------------------------------------|-----------------|----------------------------------------------------|
| DAVID'S HVAC                          | +1804-571-8865  | 1234 West Woodstock Str, Woodstock, ENG<br>E14 5EG |
| DAVID'S HVAC - DOWNTOWN               | 055 5555 5500   | 123 Main Street, London, ENG sw1a 2aa              |
| Vous ne trouvez pas votre société     | dans la liste ? |                                                    |
| Ajouter votre entreprise à CorrigoPro |                 | RETOUR AJOUTER                                     |

Sélectionnez la succursale souhaitée.

Dans ce cas-ci, nous sélectionnons la succursale de David's HVAC -Downtown (celle que nous venons de créer).

Ne cliquez pas sur le lien « Ajouter » en bas de la page. Si votre succursale n'apparaît pas, veuillez revenir en arrière et affiner vos paramètres de recherche.

#### **Connecter ses clients**

La page suivante vous indiquera que cette succursale a déjà été demandée et que c'est vous qui l'avez demandée.

Cliquez sur « Connectez-vous ici » et entrez vos identifiants. Vous pourrez alors vous connecter avec votre client dans votre nouvelle succursale.

#### David's HVAC - Downtown Est Déjà Pris

Ce que vous pouvez faire :

- S'il s'agit de votre entreprise, veuillez CONNECTEZ-VOUS ICI.
- Si vous pensez que cette entreprise a été prise par erreur, appelez notre équipe d'assistance au +611800875264.

#### **Visualiser ses clients**

Pour voir les clients qui se sont connectés à chaque succursale, sélectionnez d'abord la succursale souhaitée depuis le menu déroulant en haut à droite.

Puis, sélectionnez l'icône « Nos clients » dans le menu en haut de la page.

Vos clients s'afficheront alors dans des cases individuelles.

| ☆ > CORRIGOPRO                  |                                                                          | Dissé Dupont ▾ à David's HVAC ▾ III▼<br>III III ▼ |
|---------------------------------|--------------------------------------------------------------------------|---------------------------------------------------|
| Q Rechercher des clients        |                                                                          | 🖨 Dissé Dupont                                    |
| Filtrer par Utilisateurs actifs | SkyScraper Painting<br>Welo Customer, NE 3rd Ave, Portlan<br>d, OR 97232 | Commandé par : Nom (A-Z) ▼                        |

Veuillez noter que vos clients s'afficheront ici uniquement une fois le premier bon de commande reçu.

Lorsque vous venez d'ajouter un client, vous pouvez vérifier que cela a été effectué correctement depuis votre vignette Score sur le Bureau.

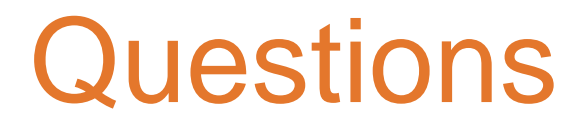

Contactez Corrigo par téléphone ou en ligne à l'adresse suivante :

https://corrigopro.com/contactus/